## MetaMoJi ClassRoom Windowsのシングルサインオンについて

2021年4月 株式会社MetaMoJi

Windowsアプリから「Microsoftアカウントでログイン」を 利用するために必要な手順

- 1. お客様からMetaMoJiの担当営業にWindows連携のご利用をお知らせください。
- 2. MetaMoJiにて、Windows連携ライセンス(無料)の付与処理を行います。
- 3. 管理ツールの「カスタマイズ設定」にて、「Microsoft アカウントでログイン」を「利用する」 に設定してください。

## Windowsのユーザーアカウントを取り込む方法

現時点ではMicrosoftアカウントの自動取り込みには未対応で、Excel表を利用しての取り込みを 行っていただく必要があります。

(アカウントの自動取り込みには2021年夏頃に対応予定です。)

管理ツールの[ユーザー・クラス管理 > ユーザーー括登録]にて、Excel表を以下のようにして登録してください。

| 列(新方式/従来方式)                | 内容                                                    |
|----------------------------|-------------------------------------------------------|
| ユーザー名/<br>Name             | 任意の表示名を設定します。<br>Microsoftのアカウントと同じ表示名にしておくとわかりやすいです。 |
| ューザーID/<br>User ID         | (必須)Microsoftのアカウントのメールアドレスを設定します。                    |
| パスワード/<br>Initial Password | 任意のパスワードを設定します。<br>Microsoftのパスワードと同じである必要はありません。     |
| その他の列                      | 通常時と同様です。                                             |

## Windowsアプリからのログイン

- 1. Windows版のMetaMoJi ClassRoomを起動します。
- 2. [その他のログイン]をクリックします。
- 3. [Microsoftアカウントでログイン]をクリックします。
- 4. Microsoftのアカウント情報を入力してログインします。